# **Operating Manual**

Low Voltage Hyper Series

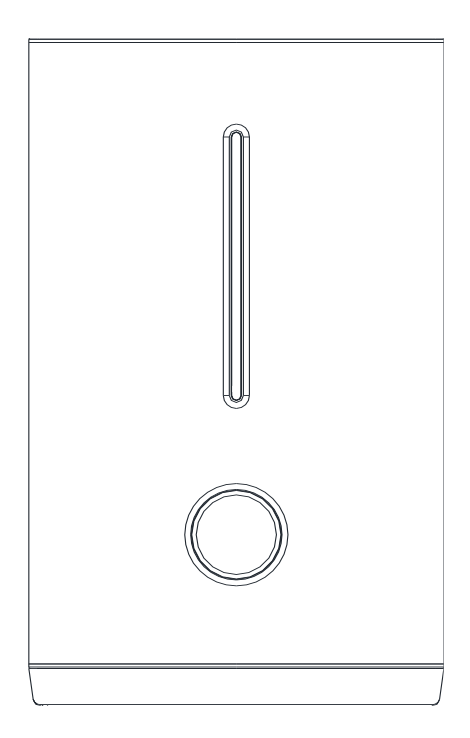

Version: HYPER-LV-1P-EU-1.08

## CONTENTS

| 100 | NTENTS . |                                   | 1  |
|-----|----------|-----------------------------------|----|
| 1.  | About    | This Manual                       | 2  |
|     | 1.1      | Products Covered by This Manual   | 2  |
|     | 1.2      | Target Group                      | 2  |
|     | 1.3      | Symbols Used                      | 2  |
|     | 1.4      | Storage of the Manual             | 2  |
| 2.  | Safety   | -                                 | 3  |
|     | 2.1      | Intended Use                      | 3  |
|     | 2.2      | Important Safety Instructions     | 3  |
| 3.  | Scope    | of Delivery                       | 5  |
| 4.  | Produc   | ct Description                    | 7  |
|     | 4.1      | View of the Inverter              | 7  |
|     | 4.2      | System Diagram                    | 9  |
|     | 4.3      | Operating Mode Introduction       | 9  |
| 5.  | Mount    | ing                               | 12 |
|     | 5.1      | Requirements for Mounting         | 12 |
|     | 5.2      | Mounting the Inverter             | 13 |
| 6.  | Electric | cal Connection                    | 15 |
|     | 6.1      | Wiring Diagram                    | 15 |
|     | 6.2      | Overview of the Connection Area   | 16 |
|     | 6.3      | PV Connection                     | 17 |
|     | 6.4      | Grid Connection                   | 18 |
|     | 6.5      | EPS Connection                    | 20 |
|     | 6.6      | Battery Connection                | 21 |
|     | 6.7      | Smart Meter Connection            | 23 |
|     | 6.8      | WiFi Stick Connection             | 25 |
|     | 6.9      | DRM Connection                    | 25 |
| 7.  | Opera    | ting of the Inverter              | 26 |
|     | 7.1      | LEDs and Graphical Display        | 26 |
|     | 7.2      | Commission                        | 28 |
|     | 7.3      | Decommission                      | 29 |
|     | 7.4      | Settings on the Soltaro APP       | 30 |
| 8.  | Trouble  | eshooting                         | 39 |
| 9.  | Techni   | cal Data                          | 41 |
|     | 9.1      | Hyper 2000/3000                   | 41 |
|     | 9.2      | Hyper 3680/4600/5000              | 43 |
|     | 9.3      | Certificates and Grid Regulations | 45 |
| Cor | ntacts:  |                                   | 46 |

## 1. About This Manual

## 1.1 Products Covered by This Manual

Hyper Series Low Voltage Solar Hybrid Inverter: Hyper 2000, Hyper 3000, Hyper 3680, Hyper 4600, Hyper 5000.

## 1.2 Target Group

This document is intended for qualified electrician. Any electrical installation and maintenance on this inverter must be performed by qualified electricians in compliance with standards, wiring rules or requirements of local grid authorities or bodies.

## 1.3 Symbols Used

The following types of safety precautions and general information symbols are used in this manual. These important instructions must be followed during installation, operation and maintenance of the inverter.

|           | Indicates a hazard with a high level of   |  |  |  |  |
|-----------|-------------------------------------------|--|--|--|--|
| ▲ DANGER  | risk that will result in death or serious |  |  |  |  |
|           | injury.                                   |  |  |  |  |
|           | Indicates a hazard with a medium          |  |  |  |  |
| ▲ WARNING | level of risk that can result in death or |  |  |  |  |
|           | serious injury.                           |  |  |  |  |
|           | Indicates a hazard with a low level of    |  |  |  |  |
| ▲ CAUTION | risk that can result in minor or moderate |  |  |  |  |
|           | injury.                                   |  |  |  |  |
|           | Indicates a situation which, if not       |  |  |  |  |
| NOTICE    | avoided, can results in property          |  |  |  |  |
|           | damage.                                   |  |  |  |  |

## 1.4 Storage of the Manual

The manual should be stored with other documents belonging to the inverter and must be available to people authorized to work on the installation.

This manual will be updated if necessary. Please check www.soltaro.com for more information.

## 2. Safety

## 2.1 Intended Use

The **Hyper Series** are single phase solar hybrid inverters suitable for both on-grid and off-grid operation. With Lithium batteries, PV panels and a smart meter, the hybrid inverter is the central device to make a solar storage system for increased self-consumption. The **Hyper Series** must only be connected with a Soltaro lithium battery.

To prevent personal injury and property damage and to ensure long-term operation of the product, please read and follow all the instructions and cautions on the inverter and this user manual during installation, operation or maintenance at all times.

## 2.2 Important Safety Instructions

## A DANGER

#### Danger to life from electric shock.

- Before performing any work on the inverter, disconnect all DC and AC power from inverter and wait for at least 5 minutes.
- Do not touch DC conductors or any non-isolated cable ends.
- If an error occurs, contact your local distributor or qualified electricians.
- Make sure the inverter is not touchable from children.

## A WARNING

#### Risk of burns from hot surfaces.

• The surface of the inverter might exceed 60°C, touching

the surface may result in burns.

- Do not touch hot surfaces before it cools down.
- Only authorized service personnel are allowed to install the inverter or perform servicing and maintenance
- All powers, both AC and DC, should be disconnected from inverter before attempting any maintenance or cleaning or working on any circuits connected to inverter.

## ▲ CAUTION

- The Inverter has a transformerless design on PV side. Either positive or negative terminals of PV panels should not be grounded.
- The frames of PV panels should be grounded for safety reasons.

### NOTICE

- Do not open inverter cover or change any components without authorization, otherwise the warranty commitment for the inverter will be invalid.
- Appropriate methods must be adopted to protect inverter from electrostatic discharge, any damage caused by ESD is not warranted by the manufacturer.

3. Scope of Delivery

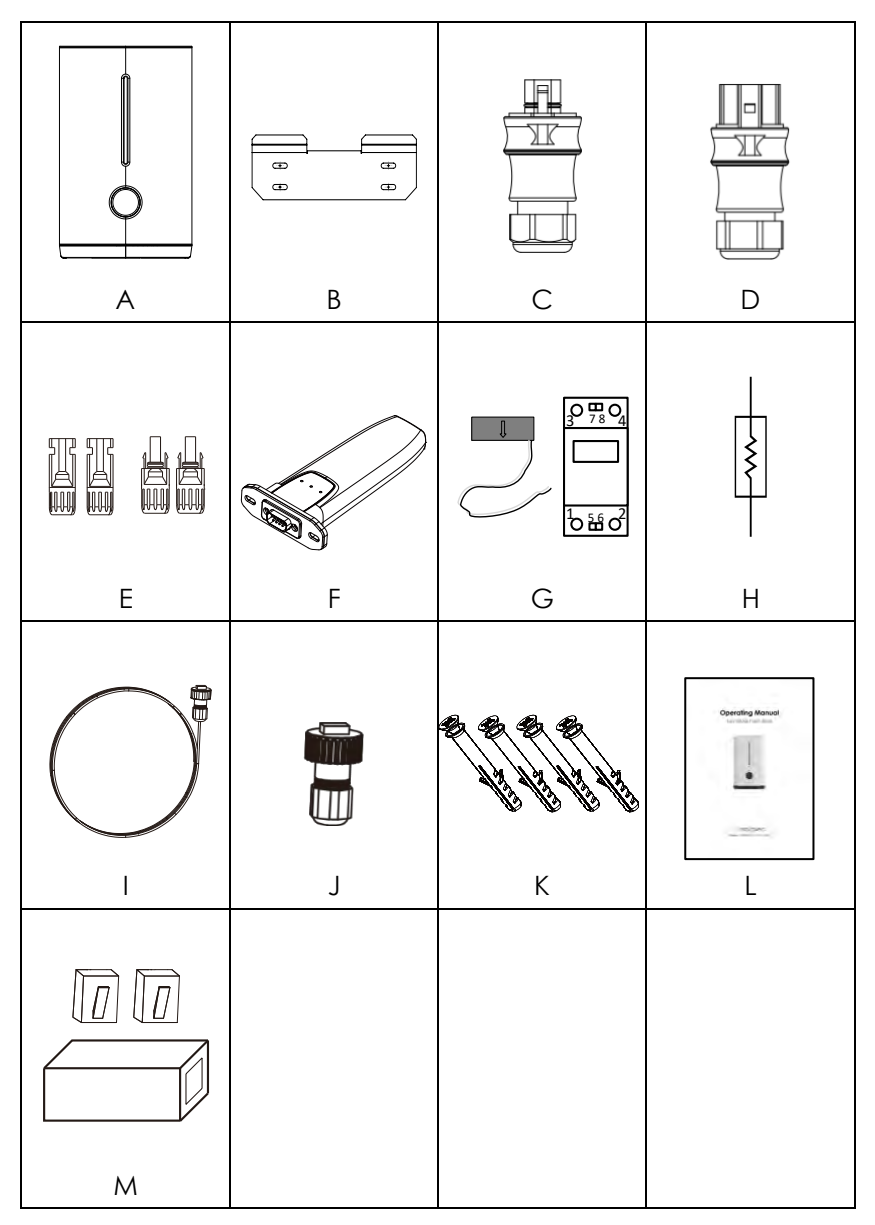

| Item | QTY      | Designation                               |
|------|----------|-------------------------------------------|
| А    | 1        | Inverter                                  |
| В    | 1        | Wall Mounting Bracket                     |
| С    | 1        | EPS Connector (Amphenol or Wieland)       |
| D    | 1        | Grid Connector (Phoenix or Wieland)       |
| F    | 2  or  4 | PV Connectors (Amphenol HC4 or Multi-     |
| L    | 2014     | Contact MC4)                              |
| F    | 1        | WiFi Stick                                |
| G    | 1        | Smart Meter                               |
| Н    | 3        | 120 Ohm, 240Ohm, 510Ohm Terminal Resistor |
| I    | 1        | Smart Meter Cable                         |
| J    | 1        | Water-proof RJ45 Connector for DRM port   |
| K    | 4        | Screws for Fixing Mounting Bracket        |
| L    | 1        | Manual                                    |
| N.4  | 2        | RJ45 Connectors and Communication Cable   |
| 171  | Z        | Extender                                  |

## 4. Product Description

Thank you for choosing a Soltaro, hybrid solar inverter. Features of the Soltaro inverter are ahead of the field and understood prior to install.

## 4.1 View of the Inverter

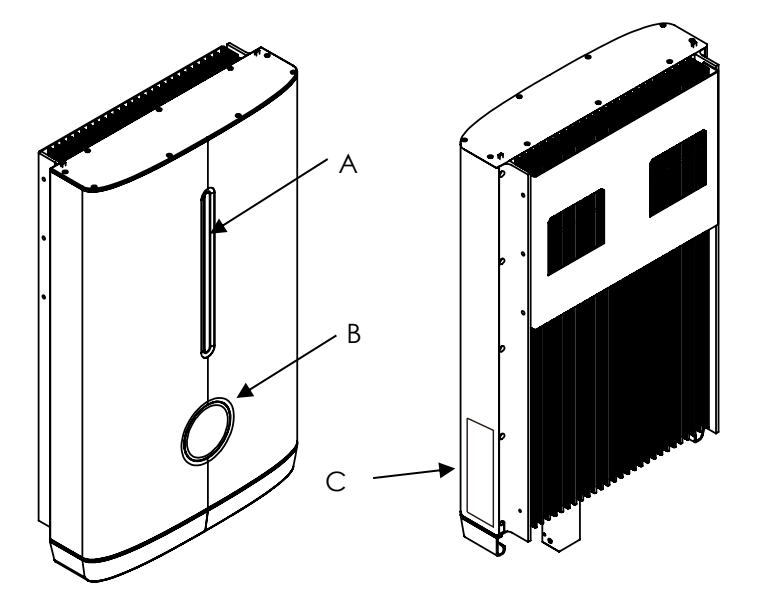

Figure 1. View of the Hyper Series Hybrid Inverter

| Position | Designation                                   |
|----------|-----------------------------------------------|
|          | LEDs                                          |
| А        | The LEDs indicate the operating status of the |
|          | inverter and SOC of the battery connected.    |
| В        | Graphical Display                             |
| С        | Label                                         |

#### Symbols on the Type Label

| Symbol | Explanation                                                                                                    |
|--------|----------------------------------------------------------------------------------------------------|
| CE     | CE Mark                                                                                                    |
|        | Caution, Risk of Danger                                                                                                    |
| Â      | Caution, Risk of Electric Shock                                                                                                    |
|        | Caution, Hot Surface.                                                                                                    |
|        | Refer to the Operating Manual                                                                                                    |
| A Cost | Danger, Risk of Electric Shock due to Stored<br>Energy. Cut off all power and wait at least 5<br>minutes before any work is carried out on the<br>inverter. |
| G83    | G83 or G59 Mark for UK.                                                                                                    |
| Ô      | RCM Mark for Australia and New Zealand.                                                                                                    |
| X<br>I | WEEE Mark. This inverter should not be disposed as ordinary waste.                                                                                          |

### 4.2 System Diagram

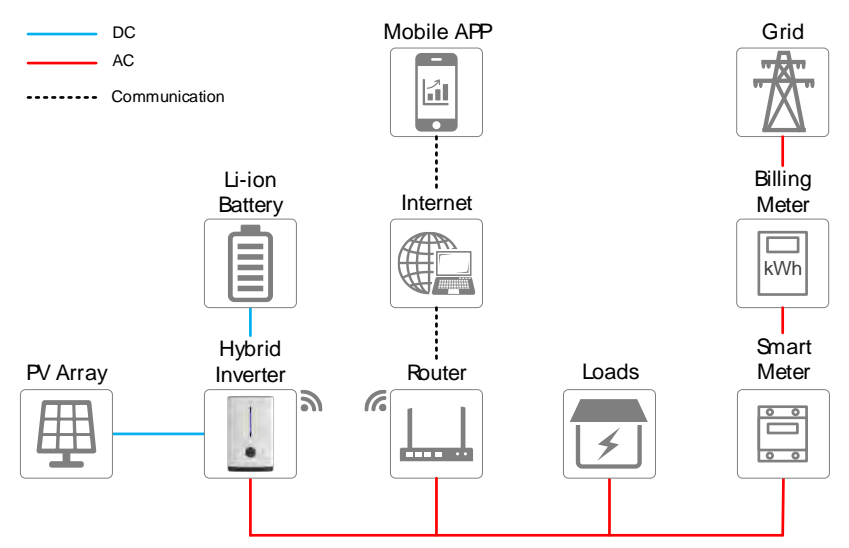

### 4.3 Operating Mode Introduction

#### 4.3.1 On Grid Self-Use Operating Mode

The on grid self-use operating mode is recommended for the system installed in area with a stable grid. The purpose is to increase self-consumption of the clean PV energy. When Inverter is set to work in this mode:

#### i. During daytime and there is sufficient PV Power,

- The PV energy is used to supply local loads with first priority and then charge the battery, excessive energy will be fed into grid\*1\*2.
- When battery is fully charged, PV energy is supplied to the local loads and fed into grid\*1\*2.
- ii. During nighttime or there is not sufficient PV Power,
- Battery is discharged to supply local loads, if extra power is required, it will be imported from grid.
- When the battery SOC is below the setting value or fully discharged, the inverter will stop working and local loads will

be supplied from grid.

• Thanks to the on-grid operation, the switch from battery power, PV power and grid power is automatically and seamless.

#### iii. When grid fails,

- When grid fails, the inverter will automatically disconnect from grid and outputs power to the EPS port.
- When battery is discharged to the SOC lower threshold, the inverter will stop working and wait for the grid to recovery or there is sufficient power from PV panels to charge the battery.
- If grid fail is not so rare in your area, please do not set the battery SOC lower threshold too low just in case.

#### iv. You can also:

- Set a schedule for the inverter to charge the battery using cheap off-peak grid power.
- Specify the daily working periods of self-use for inverter.

\*1: The inverter can be set not to feed power into the grid. But a small amount of energy will still inevitably be fed into grid due to unpredictable PV energy change and load on/off.

\*2: Firmware update may be required to support this function.

## NOTICE

For on-grid self-use operating mode, one can set the discharge end SOC@Grid as low as the battery allows (10% or 20% for example). Please refer to your local Soltaro battery technician for minimum discharging end SOC.

#### 4.3.2 Off Grid / Back-up Operating Mode\*3

For system installed in area with a weak grid or even without grid, the inverter should be working in off grid / back-up operating mode:

- i. When grid or diesel generator is available,
- The battery will be charged firstly from PV and secondly from

grid at the max allowable current.

- The battery will not discharge even when SOC reaches 100%.
- Local loads will be supported by grid and PV energy.
- ii. When grid or diesel generator is not available,
- When there is enough energy stored in battery, the EPS port will export power to support local loads firstly from PV. If there's excessive PV energy, it will be used to charge the battery. Otherwise battery will be discharged.
- When the battery SOC is below the lower threshold, the inverter will stop export power to the EPS port. All energy from PV will be used to charge the battery until the SOC reaches the EPS restart value.

#### iii. When working in this mode:

- The max power\*3 from the EPS port is limited by inverter type, battery type and battery SOC.
- A larger battery is always recommended for off grid / back up configuration. You should never discharge the battery too deeply to avoid it "Running Flat".
- When there is overload or short circuit fault, the inverter will stop working and alarm will sound. It will try to restart several times before totally shutting down. Turn off or unplug load to remove the short circuit fault or overload as soon as possible.

\*2: Firmware update may be required to support this mode.

\*3: Please be noted that refrigerators, air conditioners, water pumps and etc., demand a large start up currents and may trip EPS overload protection. Be sure not to connect too many of this kind of loads to avoid frequent system shutdown and restart.

## NOTICE

For off-grid / back-up operating mode, one should set a higher discharge end SOC@Grid (above 50% for example). So that there will be some energy in battery when a grid blackout occurs.

## 5. Mounting

## 5.1 Requirements for Mounting

## NOTICE

Check to make sure the installation site does not fall into any of the following conditions: If any do, then a risk assessment will be required.

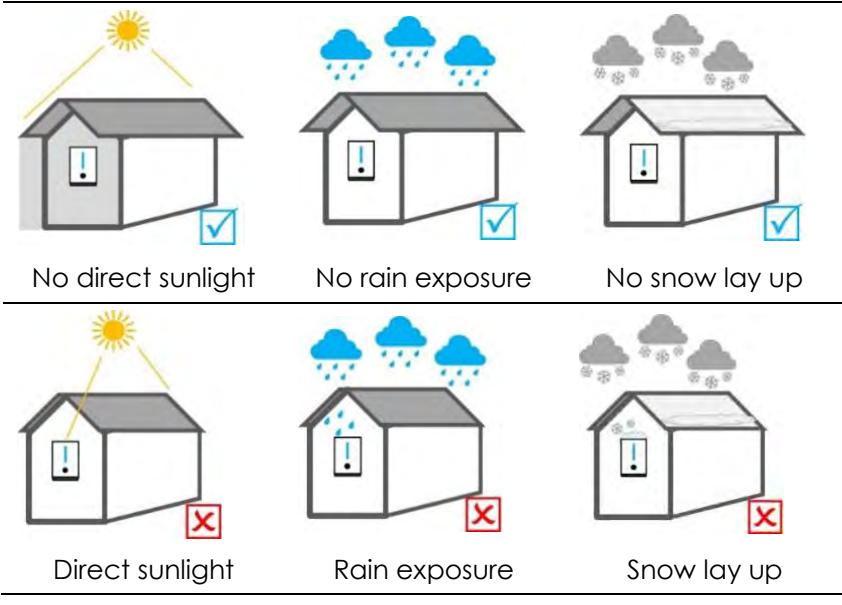

- Unsafe due to assessment of occupational health safety risks.
- The ambient temperature is outside the range of tolerable ambient temperature (-20°C to +60°C, -4°F to +140°F).
- Higher than the altitude of 2,000m above sea level. Above 2000m the inverter output will be de-rated.
- Close to flammable materials or areas where flammable materials are stored.
- Prone to be damaged by sea water.
- Prone to be flooded or high levels of snow falls.
- Close to corrosive gas or liquid (for example, locations where

chemicals are processed or stored).

- Exposed to direct sunlight or in an enclosure exposed to direct sunlight.
- Little or no air flow
- Mounted on a surface without suitable fire/heat rating.
- Mounted on a wall without suitable load holding capacity.
- High humidity.
- Sites considered unsafe because of local regulations.
- Confined space without adequate airflow.
- Area subject to sand or dust storms.
- Exposed to steam, vapor, or water.
- Near antenna and/or data cables.

## 5.2 Mounting the Inverter

#### Procedure:

## A CAUTION

The converter must be mounted in upright position with a maximal tilt angle of 15 degree.

Minimum clearances around inverter should be applied, as the following figure shown.

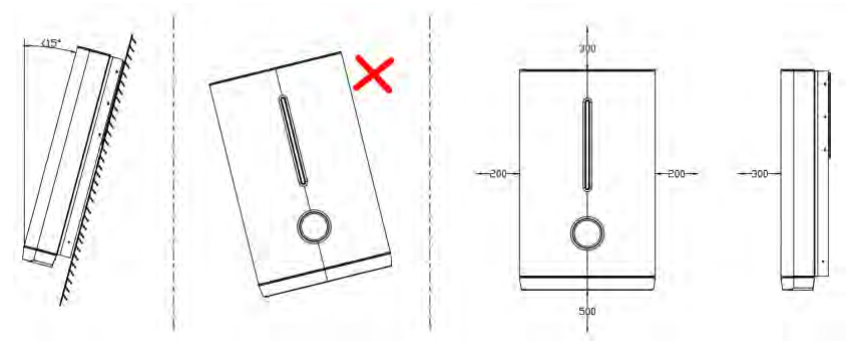

#### STEP 1:

 Please use the wall mounting bracket as template to drill 4 holes on walls.

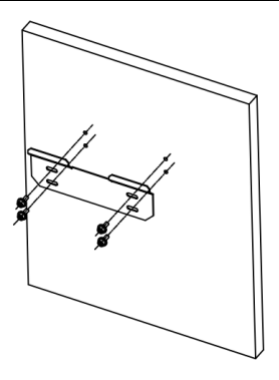

#### STEP 2:

 Use expansion bolts or correct wall fixings to attach the mounting bracket on the wall tightly.

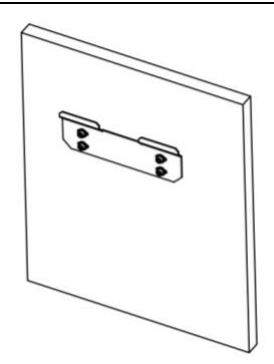

#### STEP 3:

• Lift and hang the inverter on the bracket.

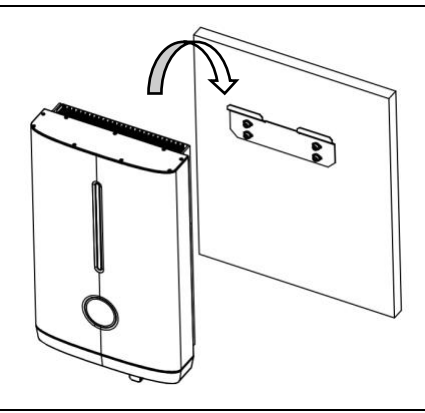

#### STEP 4:

• Peel off the protective film on the front surface.

## 6. Electrical Connection

## 6.1 Wiring Diagram

#### Wiring Diagram for European Countries

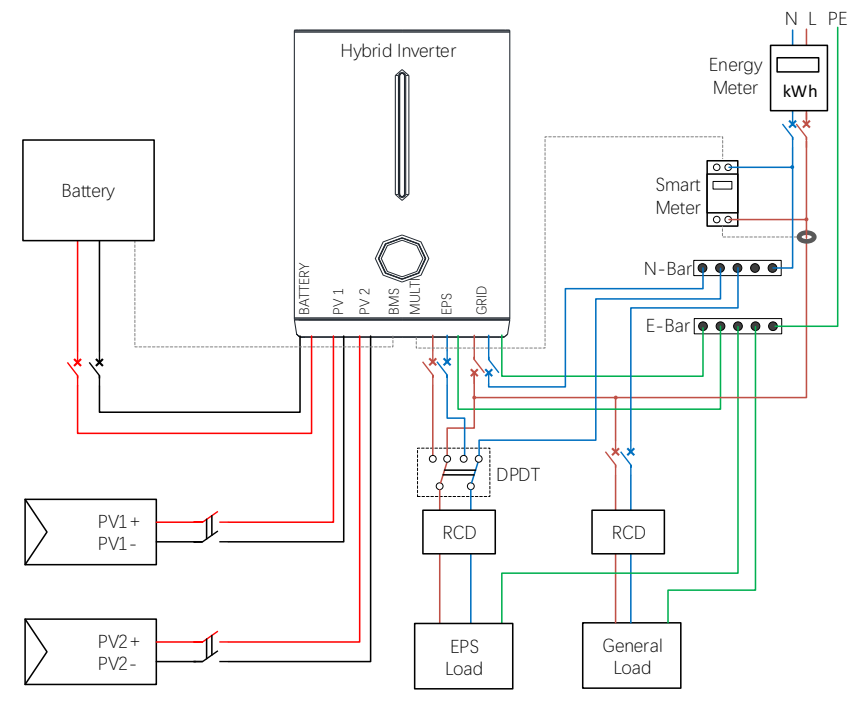

## NOTICE

A built-in RCMU has been integrated in the inverter, which will exclude possibility of DC residual current to 6mA, thus type A RCDs can be used (≥30mA).

## A WARNING

The Netreul Line of EPS cannot be grounded or connected with Netreul Line of Grid.

### 6.2 Overview of the Connection Area

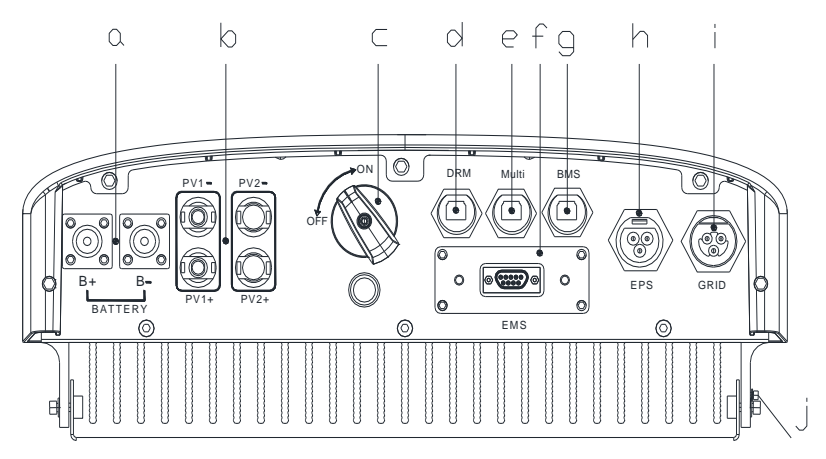

| Position | Designation                                        |
|----------|----------------------------------------------------|
| а        | Battery Connectors                                 |
| b        | PV Inputs                                          |
| С        | DC Switch (optional)                               |
| d        | DRM Port                                           |
| е        | MULTI Port (for Meter & Other Communications)      |
| f        | EMS Port (for WiFi Stick or other EMS Controllers) |
| g        | BMS Port                                           |
| h        | EPS Output                                         |
| i        | Grid Connector                                     |
| j        | Additional Grounding Point                         |

## 6.3 PV Connection

Please only use the PV connector from the accessory box for connection.

Before connecting, please make sure:

- The voltage, current and power ratings of the panels to be connected are within the allowable range of the inverter, ensure polarity is correct, please refer to the Technical Data in chapter 9 for voltage and current limits.
- Since the inverter is transformerless, please do not ground either output of the PV panels. Ground the panel frames.
- The 3.68kW/5kW inverter is designed with 2 MPPT trackers, if the inputs of the PV panels are paralleled, please consult with your local distributor for technical support.
- If the inverter is equipped with an PV switch, please make sure it is in the "off" position. Otherwise please use an external PV switch to cut off the PV connection during wiring and when necessary.

#### Procedure:

## ▲ WARNING

- Use IEC61730 class-A Rating PV modules.
- When exposed to light, PV panels will generate DC voltage. Turn off the PV switch before connecting the wire.

#### STEP 1:

- Assemble the PV connectors from the accessary box.
- Make sure the polarity is correct.

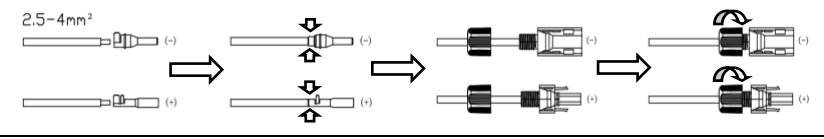

#### STEP 2:

 Connect the PV connectors to the inverter. There should be a "click" to indicate firm connection.

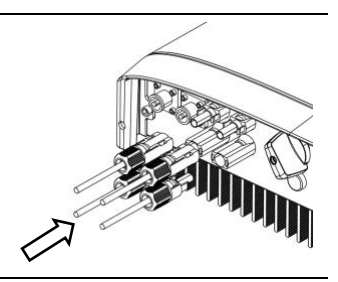

## 6.4 Grid Connection

Please use the Grid connector from the accessory box for connection. Before connecting, please make sure:

- The grid voltage and frequency must be in the permissible range.
- External AC switches (≥40A) must be used on both Grid connection to cut off the inverter from Grid when necessary.

#### Procedure:

#### STEP 1:

- Assemble the Grid connector.
- Make sure Live/Neutral/PE wire are correct, please follow the markings on the connector.

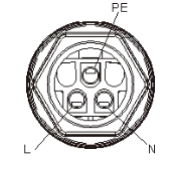

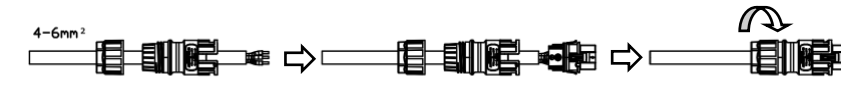

#### STEP 2:

 Connect the Grid plug to the inverter. If you are doing this right, there should be a "click" sound.

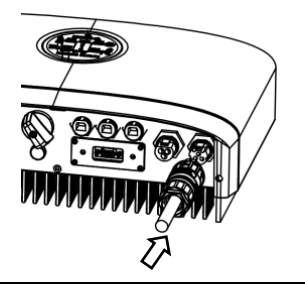

#### STEP 3:

• Connect an additional grounding wire to the heatsink and fasten the screw.

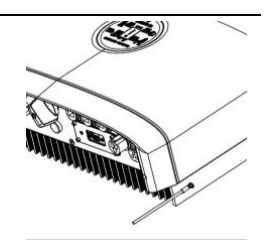

### A WARNING

#### High leakage current!

• Earth connection essential before connecting supply.

## 6.5 EPS Connection

If you want to use the energy storage system to power the house (as a standalone system or during Grid failure), the EPS connector should be used and the EPS function should be enabled in setup. Otherwise you could leave the EPS port un-connected. Before connecting, please make sure:

- The grid voltage and frequency must be in the permissible range.
- External AC switches must be used on EPS connection to cut off the inverter from EPS load when necessary.

#### Procedure:

#### STEP 1:

- Assemble the EPS connector.
- Make sure Live/Neutral/PE wire is correct, please follow the markings on the connector.

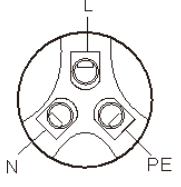

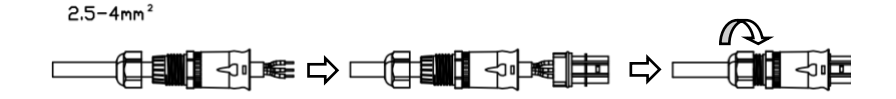

#### STEP 2:

• Connect the EPS plug to the inverter. A "click" sound will indicate firm connection.

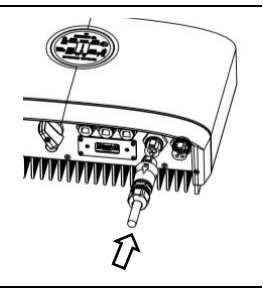

## 6.6 Battery Connection

#### Battery connection diagram

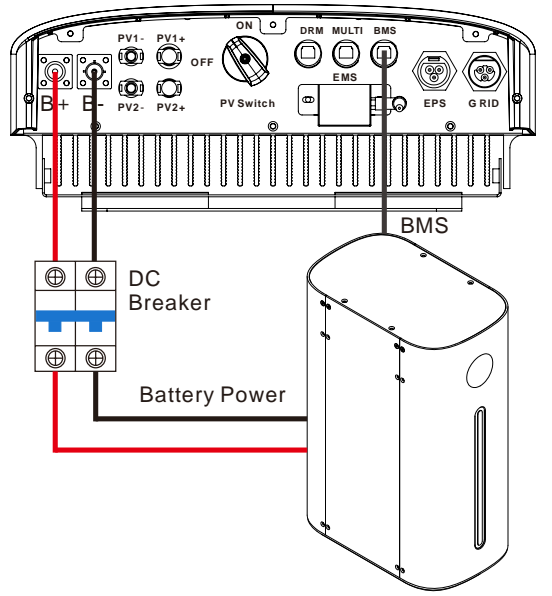

### 6.6.1 Battery Power Connection

#### Procedure:

#### STEP 1:

• Please use the pre-assembled battery power wire in the accessory box for connection.

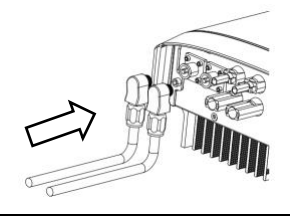

#### STEP 2:

• The connector from wire to battery is not assembled, you need to contact with your battery vendor for detailed information.

## 

A DC breaker with OCP function is compulsory to be installed between inverter and battery. The battery may have this switch integrated. If not, an external DC switch of proper ratings should be used.

#### 6.6.2 BMS Communication Connection

Please check whether the BMS communication cable in the accessory box is appropriate for the battery. If you are not sure for that, please confirm with your battery vendor.

#### Procedure:

#### STEP 1:

• Please insert the RJ45 connector with water-proof cap into the port marked with "BMS" on inverter and fasten the cap.

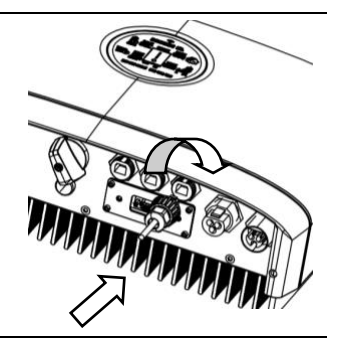

#### STEP 2:

• Please insert the other end of the cable in the corresponding port in battery.

#### **BMS Connector Pin Definition:**

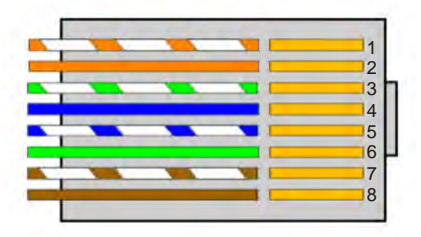

- 1. BMS\_CAN\_H
- 2. BMS\_CAN\_L
- 3. BMS\_485\_A
- 4. GND
- 5. BMS\_485\_B
- 6. GND
- 7. NULL
- 8. NULL

## 6.7 Smart Meter Connection

#### Procedure:

#### STEP 1:

• Normally the smart meter should be placed in or near the grid distribution box right after the billing meter.

#### STEP 2:

 Please use the smart meter cable in the accessory box for communication. Insert the RJ45 connector with water-proof cap into the port marked "MULTI" on inverter and fasten the cap.

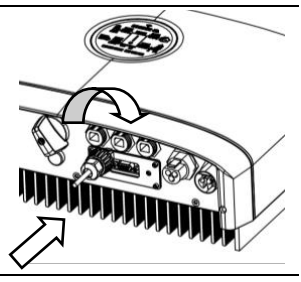

STEP 3:

• The wires on the other end should be stripped and connected to the smart meter accordingly. If the cable length is not enough, please use the RJ45 extender in accessary box to extend the cable.

## A CAUTION

3 pieces of terminal resistors (1200hm, 2400hm, 5100hm) are provided with the smart meter. One can choose a suitable terminal resistor to extend the communication distance between the meter and inverter, according to site situations. The follow are typical distances and corresponding resistors for reference:

Distance < 10m, no resistor is needed;

10m < distance < 30m, 1200hm resistor;

Distance > 30m, 2400hm or 5100hm resistor.

#### "MULTI" Connector Pin Definition

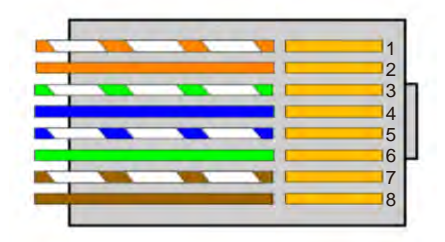

- 1. METER\_485B
- 2. METER\_485A
- 3. GND
- 4. Reserved
- 5. Reserved
- 6. GND
- 7. Reserved
- 8. Reserved

#### Smart meter type: CHINT DDSU666-D

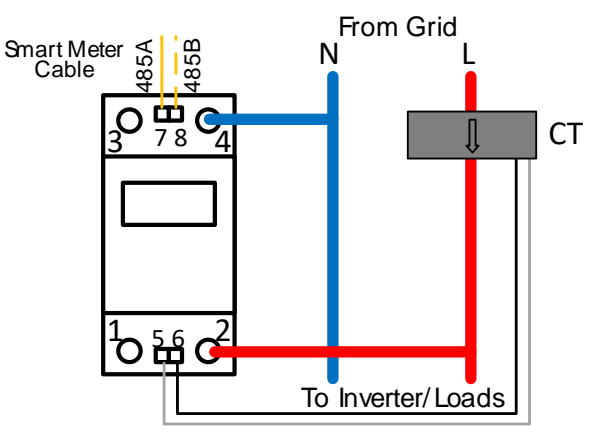

### 6.8 WiFi Stick Connection

#### Procedure:

#### STEP 1:

• Peel off the tape that covers the EMS port.

#### STEP 2:

 Insert the WiFi stick to the EMS port and fasten the two screws tight.

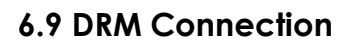

DRM is provided to support several demand response modes by certain control signals.

#### "DRM" Connector Pin Definition

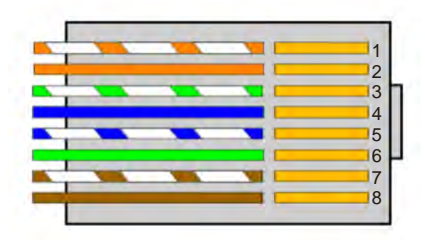

1. DRM1/5

Dſ

11 11

EMS

DRM MULTI METER

EMS

- 2. DRM2/6
- 3. DRM3/7
- 4. DRM4/8
- 5. 3.3V
- 6. DRM0
- 7. 3.3V
- 8. GND

## 7. Operating of the Inverter

## 7.1 LEDs and Graphical Display

The LEDs indicate the operating state of the inverter and also battery SOC.

| LED       | Status      | Explanation                       |
|-----------|-------------|-----------------------------------|
| Green LED | Glowing     | The inverter has been powered up. |
| Red LED   | Glowing     | An Error has occurred.            |
| Blue LEDs | Full Length | SOC > 75%                         |
|           | 3 Bars      | 75% > SOC > 50%                   |
|           | 2 Bars      | 50% > SOC > 25%                   |
|           | 1 Bar       | 25% > SOC > 10%                   |
|           | No Light    | SOC < 10% or BMS not Connected    |

The graphical display shows the detailed information of the inverter.

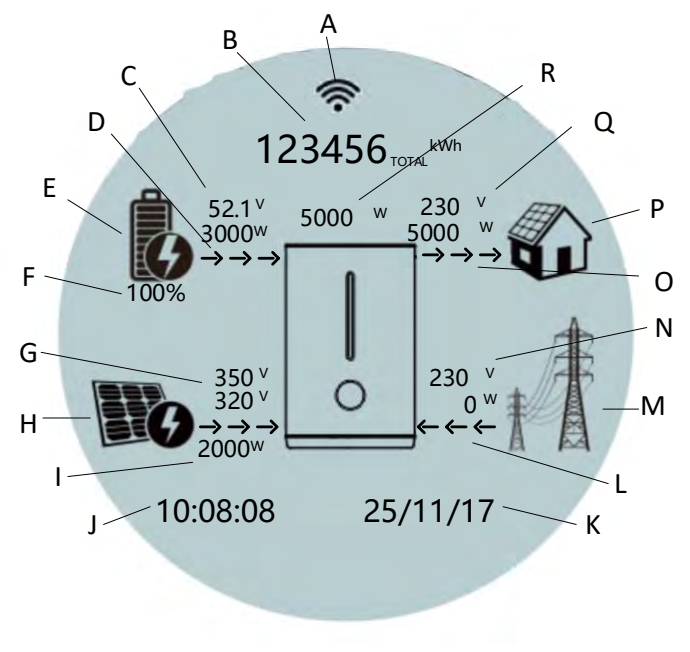

| Position | Designation                                             |
|----------|---------------------------------------------------------|
| А        | EMS port communication status.                          |
| В        | Total energy the inverter has produced.                 |
| С        | Battery parameters, voltage and current are             |
|          | displayed alternatively.                                |
| D        | Direction of the battery energy.                        |
| E        | BMS Status.                                             |
|          | if this label is not shown, BMS Connections should      |
|          | be checked.                                             |
| F        | SOC of the Battery.                                     |
| G        | PV panels parameters, voltage and current are           |
|          | displayed alternatively.                                |
| Н        | PV panels status.                                       |
|          | If there's no PV voltage, this label will not be shown. |
|          | Total PV power generation                               |
| J        | Default as current time, when an error occurred,        |
|          | fault code will be displayed alternatively.             |
| K        | Default as current date, when an error occurred,        |
|          | fault code will be displayed alternatively.             |
| L        | Direction of the grid power.                            |
| М        | Grid status. If there's no grid, this label will not be |
|          | shown.                                                  |
| Ν        | Grid parameters, voltage and current are                |
|          | displayed alternatively.                                |
| 0        | Direction of the load power. If PV Inverter is          |
|          | installed, it could feed power back into the grid.      |
| P        | Indicating local load.                                  |
| Q        | Load parameters, voltage and current are                |
|          | displayed alternatively.                                |
| R        | Current power of the inverter.                          |

## 7.2 Commission

Before commissioning the inverter, make sure:

- The country mark on the box is in accordance with the installation site;
- The inverter is correctly and firmly mounted;
- The Circuit breaker and RCD are correctly connected and are all in "off" position;
- All cables are connected according to chapter 6;
- Unused inputs must be sealed using the corresponding connectors or sealing plugs.

#### Procedure:

#### STEP 1: Power on the Grid

Wait for a while, the green led should be glowing and the graphical display should start displaying. Item "L", "M", "N", should appear on the screen. If not, please power off and check for the connections of grid power line and smart meter.

#### STEP 2: Power on the Battery

• The battery icon and its parameters should be shown on the screen. If the SOC of the battery is greater than 5%, the blue LEDs should also be turned on to indicate the SOC.

#### STEP 3: Power on the PV

- If there's sunlight, the PV icon and its parameters should be shown on the screen.
- Wait for a moment and the inverter will start a self-test procedure. When it is done successfully, the inverter will start using PV power to charge the battery or feed in power to the house and grid.

#### STEP 4: Switch on the loads

• The load parameters should show.

#### STEP 5: Configure the WiFi stick

• Configure the WiFi stick for remote monitoring. Please follow the instructions manual in the WiFi stick's box.

STEP 6: Self-test in accordance with CEI 0-21 (Italy Only)

- The self-test is only required for inverters to be commissioned in Italy. During the self-test, the inverter will consecutively check the reaction times for: overvoltage, undervoltage, maximum frequency and minimum frequency.
- Please use the Soltaro APP to initiate the self-test procedure and get the test results. Refer to Soltaro APP Operation Instructions for details.

## 7.3 Decommission

**STEP 1:** Turn off the load;

**STEP 2:** Turn off the PV;

**STEP 3:** Turn off battery;

**STEP 4:** Turn off the main grid switch;

**STEP 5:** Wait for at least 5 minutes after the LED and graphical display black out for the internal circuits to discharges energy;

**STEP 6:** Disconnect all the power cable;

**STEP 7:** Disconnect all the communication cable, Remove the WiFi stick;

**STEP 8:** Remove the inverter from the wall, also remove the bracket if necessary;

**STEP 9:** Pack the inverter with the original carton, and store it.

#### 7.4 Settings on the Soltaro APP

#### 7.4.1 User Interface Introduction

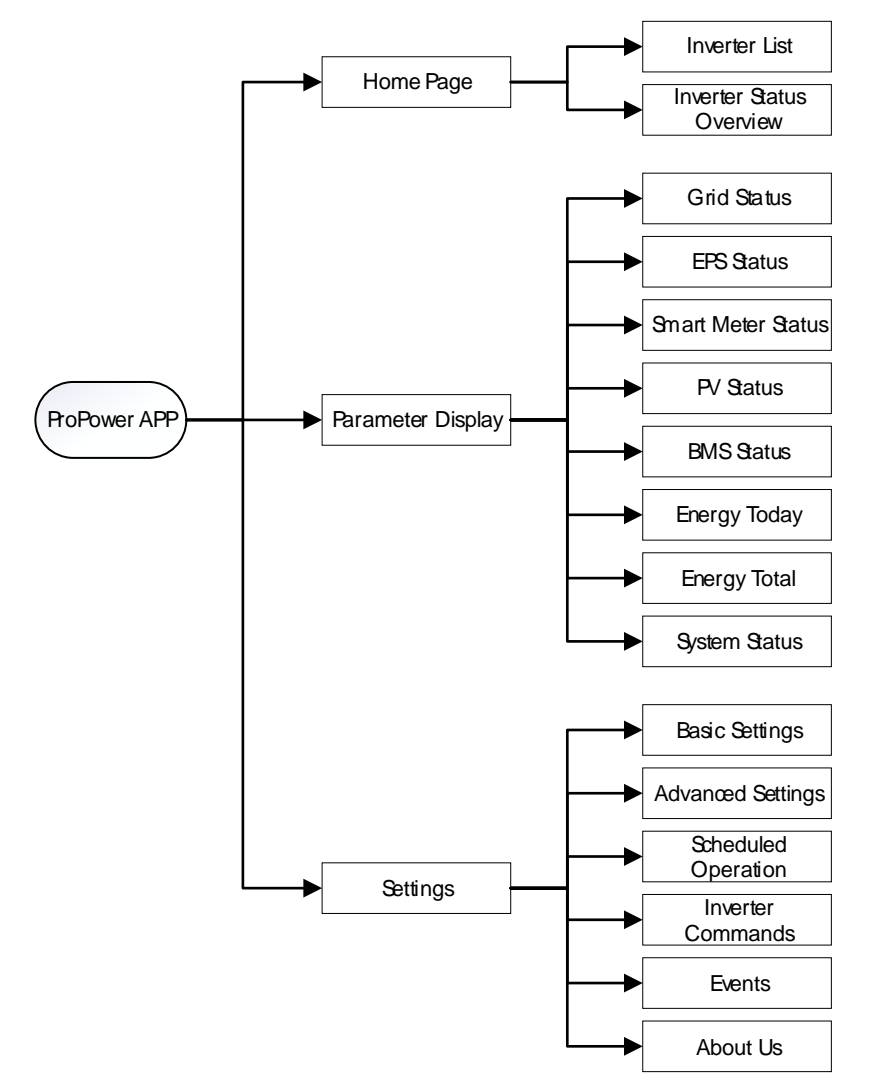

#### 7.4.2 Install the APP and Connect to the Inverter

#### Procedure:

#### STEP 1: Install Soltaro APP

• Download the app on iOS APP Store and/or Google Play, and install it on the mobile phone or pad.

#### STEP 2: Connect to the inverter

- Connect the mobile phone or pad to the same wireless network (WiFi) of the inverter;
- Open the APP, click the arrow on the upper right corner of home page;
- Search the inverter ID, and connect to target inverter;
- If it is successfully connected, the home page will show the general status of the inverter. One can also check the detailed status in the Parameter interface.

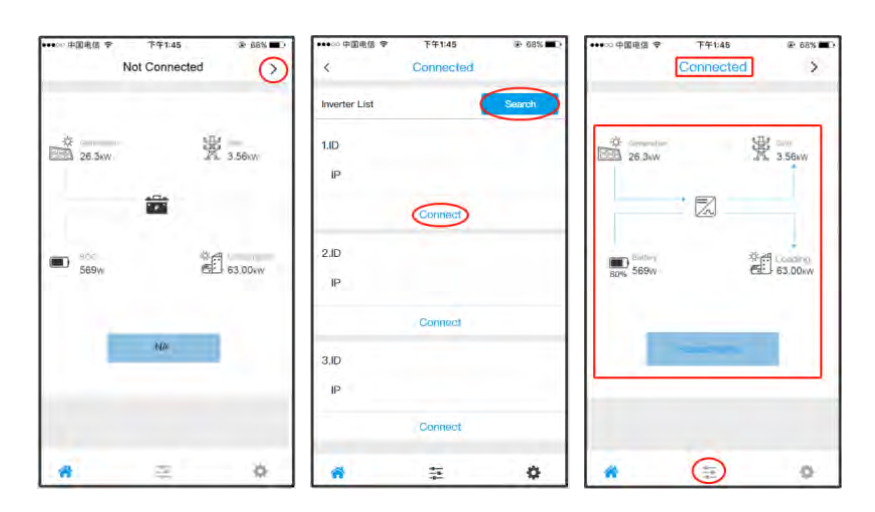

#### 7.4.3 Check the Country

#### Procedure:

#### STEP 1: Enter the Setting interface

- Turn to Settings interface, click the "Basic Settings";
- Write in the password, to enter the setting interface.

#### STEP 2: Set the country

- Check the "Country", make sure it is your current location;
- If it is not your current location, please choose the right country, and click "Apply" to save the setting.

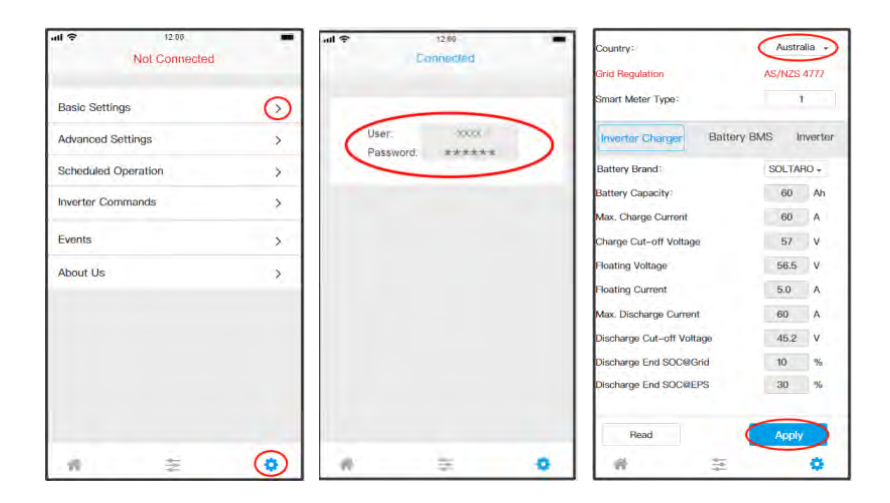

#### 7.4.4 Time Synchronization

#### Procedure:

#### STEP 1: Enter the Setting interface

• Turn to Settings interface, click the "Inverter Commands".

#### **STEP 2: Time Synchronization**

• Click the "Time & Date Sync.".

| uli 🗢      | 12.00         | -          | ull 🗢                | 12.00          | -                |
|------------|---------------|------------|----------------------|----------------|------------------|
|            | Not Connected |            | <                    | Not Connected  |                  |
| Basic Set  | tings         | >          | Serials & Firm       | ware           |                  |
| Advanced   | Settings      | >          | Serials<br>Hard Code |                |                  |
| Scheduled  | d Operation   | >          | MDSP Ver.            |                |                  |
| Inverter C | commands      | $\bigcirc$ | ARM Ver.             |                |                  |
| Events     |               | >          | Operations           |                |                  |
| About Us   |               | >          | Inv. status          |                | 0                |
|            |               |            | Stop Inverter        | Start Invertor | Jime & Date Sync |
|            |               |            | Emorgoncy Charge     | Set BMS Add    |                  |
|            |               |            | Self-test per (      | CEI 0-21:      |                  |
|            |               |            | Self-test            |                |                  |
|            |               | 0          | OVP/UVP Test         | 27.51 27.52    | 59.S1            |
| 146.1      | *             |            | *                    | 4              | 0                |

#### 7.4.5 Self-test (for Italy only)

#### Procedure:

#### STEP 1: Enter the Setting interface

• Turn to Settings interface, click the "Inverter Commands".

#### STEP 2: Self-test

- Click the "Self-test";
- The self-test will be finished within several minutes; Normally the test results should be all "pass";
- If there are "fails" in the test results, please do the self-test again; If still fail, please contact the distributor or manufacturer for more information.

| ull 🗢 🖂 🖄                               | -          | Sett-test p              | er CEI 0-2 | t:     |        |       |       |    | Test Results           | pass     | 1.3    | pass      | pass    |
|-----------------------------------------|------------|--------------------------|------------|--------|--------|-------|-------|----|------------------------|----------|--------|-----------|---------|
| Not Connected                           | -          | Self-test                | >          |        |        |       |       |    | Current Grid<br>Va. c. | 253,0    | ν      |           |         |
| Basic Settings                          | >          | OVP/UVP Tes              | at 27.51   |        | 27.52  |       | 59.S1 |    | Va. c. Tripped         | 6        | ٧      | v         | Ý       |
| Advanced Settings                       | >          | Trip Volt.<br>Setting:   | 253.0      | v      | 264.5  | v     | 195.6 | v  | Trip Time:             |          | ms     | ms        | ms      |
| Scheduled Operation                     | >          | Trip Time                | 500        | ms     | 0.2    | ms    | 0.4   | ms |                        |          |        |           |         |
| Inverter Commands                       | $\bigcirc$ | Setting:<br>Test Results | pass       | i i    | pass   | i i   | pass  |    | OFP/UFP<br>Test        | #1>:s1   | 81c.51 | Rb.s2     | Blc.s2  |
| Events                                  | >          | Current Grid             | 253.0      | v      |        |       |       |    | Trip Freq.<br>Setting: | 253.0 Hz | 49.5   | z 515 Hz  | 47.6 Hz |
| About Us                                | >          | Va. c. Tripped           | t:         | v      |        | v     |       | v  | Trip Time<br>Setting   | 0.1 ma   | 0.1    | ns 0.1 ms | 0.3 m   |
|                                         |            | Tele Trees               |            | ms     |        | ms    |       | ms | Test Results           | pana     | poess  | pass      | parm    |
|                                         |            | Thp Time:                |            |        |        |       |       |    | Current Grid           | Hz       |        |           |         |
|                                         |            | OFP/UFP<br>Test          | 81>.s1     | 81<.51 | 8      | 15.52 | 81c.s | 2  | Freq. Tripped.         | He       |        | e 10      | :)łe    |
|                                         |            | Trip Freq.<br>Setting:   | 253.0 Hz   | 49.5   | Hz 5   | 1.5 H | 47.6  | Hz | Trip Time:             | INS      | 17     | a me      | i ni    |
|                                         |            | Trip Time                | 0.1 ms     | 0.1    | ms 0.1 | m     | s 0.1 | ms |                        |          |        |           |         |
| · * · · · · · · · · · · · · · · · · · · | ٢          | *                        |            | 4-     |        |       | •     |    | - 49                   |          | 2      |           | •       |

#### 7.4.6 Battery Parallel Connection Setting

If there are more than one battery connected parallelly in the system, one should do the following settings.

#### Procedure:

#### STEP 1: Enter the Setting interface

• Turn to Settings interface, click the "Basic Settings".

#### STEP 2: Set the number of paralleled batteries

- Click the "Battery BMS";
- Write in the number of paralleled batteries;
- Click "Apply", to save the settings.

## NOTICE

This setting is only available for SOLTARO batteries.

The parallel connection of other batteries should follow instructions of corresponding battery vendors.

| IL TOP 12.00 Not Connecte | d       | Basic Settings            |           |       |
|---------------------------|---------|---------------------------|-----------|-------|
|                           |         | AC Input:                 | Grid      | •     |
| Basic Settings            | $\odot$ | Country                   | Australia |       |
| Advanced Settings         | >       | Grid Regulation           | AS/NZS 47 | n     |
| Scheduled Operation       | >       | Smart Meter Type:         | 1         |       |
| Inverter Commands         | >       | Inverter Charger Botten   | BMS Inv   | erter |
| Events                    | >       | MAX. Charge Current       | 60        | A     |
| 45                        |         | MAX. Discharge Current    | 60        | A     |
| About Us                  | 2       | Charge Cut-off Voltage    | 56.6      | v     |
|                           |         | Discharge Cut-off Voltage | 56.6      | ۷     |
|                           |         | Battery Capacity          | 60        | Ah    |
|                           |         | Battery SOC               | 60        | %     |
|                           |         | Parallel Number           |           | )     |
|                           |         | Read                      | Apply     | >     |
| 1 ž                       |         |                           |           |       |

#### 7.4.7 Scheduled Operation (optional)

#### Procedure:

#### STEP 1: Enter the Setting interface

• Turn to Settings interface, click the "Schedule Operation".

#### STEP 2: Set the Operation Periods and Parameter

- Enable the Scheduled Operation;
- Set the daily/weekly mode, according to your situation;
- Set the operation period and parameters, according to your requirement;
- One can also set the discharge period for the EPS mode, if necessary.
- Click "Apply" to save the setting.

### NOTICE

If the scheduled periods conflict, the priority of period1 is higher than period2, which is higher than period 3, and so on.

| Il 🕈 1200<br>Not Connected | -          | Period         | 0 - 00        | 3          | - 59 -    | Period         | 0 - 00 -          | 3 = 59 -  | ā.   |
|----------------------------|------------|----------------|---------------|------------|-----------|----------------|-------------------|-----------|------|
|                            |            | Schedule       | d Opertation  |            |           | Schedule       | d Opertation      |           |      |
| Basic Settings             | >          | Scheduled 0    | Operayion     | 0          | Daily     | Scheduled 0    | Operavion         | Daily     |      |
| Advanced Settings          | >          | Forced Char    | ge End SOC    |            | 60 %      | Forced Char    | rge End SOC       | 60        | %    |
| Scheduled Operation        | $\bigcirc$ | Forced Char    | ge Current    |            | 60 A      | Forced Char    | rge Current       | 60        | A    |
| Inverter Commands          | >          | Forced Disch   | harge End SOC |            | 100 %     | Forced Disc    | harge End SOC     | 100       | %    |
| Events                     | >          | Forced Discl   | harge Current |            | 60 A      | Forced Disc    | harge Current     | 60        | A    |
| About Us                   | >          | Daily Schedule | Function      | Start Time | End Time  | Daily Schedule | Function Start    | Time End  | Timo |
|                            |            | Period1        | Forced Chargo | 0 - 00 -   | 3 - 59 -  | Period1        | Forced Charge 0 - | 00 - 3 -  | 59 - |
|                            |            | Period2        | PV Charge +   | 22 - 00 -  | 23 - 59 - | Period2        | PV Charge + 22 -  | 00 - 23 - | 59 - |
|                            |            | Period3        | Bypass -      | 6 - 00 -   | 18 - 00 - | Period3        | Bypass - 6 -      | 00 - 18 - | 00 - |
|                            |            |                | Ар            | ply        |           |                | Apply             |           |      |
| * =                        |            |                | -             | E          | 0         |                |                   |           |      |

#### 7.4.8 Other Settings (optional)

One may do the following settings, according to the situations and/or local regulations.

Settings other than the following, may also be available, but should be under the suggestions or assistance of distributors/manufacturer.

#### Procedure:

#### STEP 1: Enter the Setting interface

• Turn to Settings interface, click the "Basic Settings".

#### STEP 2: Max. Charge/Discharge Current

- Click the "Battery BMS";
- Set the max. charge/discharge current according to requirement, which should not exceed the limitation of battery;
- Click "Apply", to save the settings.

#### STEP 2: Inverter Power Limitation

- Click "Inverter";
- Set the power limitation, according to your situation and/or local regulations;
- Click "Apply", to save the settings.

| Not Connected       | -       | Basic Settings            |             | Inverter Charger Battery B     | MS (Inv   | verter |
|---------------------|---------|---------------------------|-------------|--------------------------------|-----------|--------|
|                     | -       | AC Input:                 | Grid -      | Inv. Power Limitation          | 5000      | w      |
| Basic Settings      | $\odot$ | Country:                  | Australia - | Grid Feed Power Limitation     | 5000      | w      |
| Advanced Settings   | >       | Grid Regulation           | AS/NES 4777 | Self-use Discharge Start power | 200       | w      |
| Scheduled Operation | >       | Smart Meter Type:         | 1           | Self-use Discharge Stop power  | 150       | w      |
|                     |         | Income Changes            |             | Self-use Charge Start power    | 150       | w      |
| Inverter Commands   | >       | inventer onarger          | Invester    | Self-use Charge Stop power     | 150       | w      |
| Events              | >       | MAX. Charge Current       | -00 A       | PV Start Voltage               | 150       | v      |
| ALC: A VIL          |         | MAX. Discharge Current    | BU A        | EPS Function                   | Disable   |        |
| About US            | 2       | Charge Cut-off Voltage    | 56.6 V      | EPS Power Save Mode            | Disable   |        |
|                     |         | Discharge Cut-off Voltage | BB.B V      | EPS Minimum Load               | 100       | w      |
|                     |         | Battery Capacity          | 60 Ah       | Beep on EPS Mode               | 30s per h | our .  |
|                     |         | Battery SOC               | 80 %        | Beep on Fault Mode             | 30s per l | hour - |
|                     |         | Parallel Number           | 1           | LCD/LED Display Time           | Always    | •      |
|                     |         | Read                      | Apply       | Read                           | Apply     | 5      |
| n =                 |         |                           |             |                                |           | -      |

## 8. Troubleshooting

This chapter is a guide for troubleshooting problems that may arise in the installation and operation of hyper series inverters. In the event that more than one error is generated at the same time, the hexadecimal error corresponding to each alarm are added together. That is to say, if error code 0006H is displayed, errors 0002H and 0004H are being produced simultaneously.

| Error Code  | Description             | Solution                              |
|-------------|-------------------------|---------------------------------------|
| F1:0000001  | PV1 OVP                 | Check the configuration of            |
| F1:0000002  | PV1 OCPs                | connected PV Panels.                  |
| F1:0000004  | PV2 OVP                 |                                       |
| F1:0000008  | PV2 OCPs                |                                       |
| F1:00000010 | PV1 OCPh                |                                       |
| F1:0000020  | PV2 OCPh                |                                       |
| F1:00000100 | Grid Voltage Abnormal   | Check if grid fails.                  |
| F1:00000200 | Grid Frequency          |                                       |
|             | Abnormal                |                                       |
| F1:00000400 | DC BUS OVP              | These errors will reset itself. If it |
| F1:00000800 | AC OCPs                 | keeps coming and finally the          |
| F1:00001000 | DC Component of AC      | Inverter is latched up, please        |
|             | Current Abnormal        | contact with your local               |
| F1:00002000 | Leakage Current         | distributor.                          |
|             | Protection              |                                       |
| F1:00004000 | AC OCPh                 |                                       |
| F1:00010000 | EPS Voltage Abnormal    | Check the EPS load. Unplug            |
| F1:00020000 | EPS OCP                 | some to see if too much loads         |
| F1:00040000 | EPS Over Power          | are connected.                        |
| F1:00080000 | EPS SCP                 |                                       |
|             |                         |                                       |
| Error Code  | Description             | Solution                              |
| F1:00100000 | Over Heat P1            | Wait for the Inverter cools           |
| F1:00200000 | Over Heat P2            | down. Check if the                    |
| F1:00400000 | Over Heat P3            | installation place is too hot.        |
| F1:00800000 | Bat. OTP                | These errors will reset itself. If it |
| F1:01000000 | Bat. Voltage Protection | keeps coming and finally the          |
| F1:02000000 | Bat. OCP1               | Inverter is latched up, please        |
| F1:04000000 | Bat. OCP2               | contact with your local               |
| F1:08000000 | Bat. OCP3               | distributor.                          |
| F1:10000000 | Bat. OCP4               |                                       |
| F1:20000000 | Internal OVP1           |                                       |
| F1:4000000  | Internal OVP2           |                                       |
| F1:80000000 | Internal OVP3           | 1                                     |
| F2:0000001  | Grid Grounding Fault    | Check the grounding wire.             |
| F2:00000002 | L/N Reversely           | Check the L/N wire.                   |

Connected

| F2:0000004  | Insulation Fault   | Check the insulation of PV            |
|-------------|--------------------|---------------------------------------|
|             |                    | panels.                               |
| F2:0000008  | RCMU Fault         | Check the PV Panels.                  |
| F2:00000010 | Grid Relay Fault   | These errors will reset itself. If it |
| F2:0000020  | EPS Relay Fault    | keeps coming and finally the          |
| F2:00000040 | Bypass Relay Fault | Inverter is latched up, please        |
| F2:0000080  | EEPROM1 Error      | contact with your local               |
| F2:00000100 | Single Faults      | distributor.                          |
| F2:00000200 | Internal Comm. F1  |                                       |
| F2:00000400 | Internal Comm. F2  |                                       |
| F2:0000800  | Internal Comm. F3  |                                       |

| Error Code  | Description        | Solution                                                                                                    |  |
|-------------|--------------------|----------------------------------------------------------------------------------------------------|--|
| F3:0000001  | BMS External Fault | Check the battery for                                                                                                    |  |
| F3:0000002  | BMS Internal Fault | parameter settings. Contact with your local battery's                                                                                          |  |
| F3:0000004  | BMS OVP            |                                                                                                    |  |
| F3:0000008  | BMS UVP            | distributor.                                                                                                    |  |
| F3:0000010  | BMS Charge OCP     | Check the battery for                                                                                                    |  |
| F3:0000020  | BMS Discharge OCP  | parameter settings. Contact                                                                                                    |  |
| F3:0000040  | BMS OTP            | with your local battery's                                                                                                    |  |
| F3:0000080  | BMS UTP            | distributor.                                                                                                    |  |
| F3:00000100 | Cell Imbalance     |                                                                                                    |  |
| F3:00000400 | Meter Comm. Fault  | Please check the<br>communication cable for<br>smart meter. If the length ><br>10m, a 120-ohm resistor<br>should be connected to the<br>meter. |  |
| F3:0000800  | Internal Comm. F5  | These errors will reset itself. If it                                                                                                    |  |
| F3:00001000 | Internal Comm. F6  | keeps coming and finally the                                                                                                    |  |
| F3:00002000 | EEPROM2 Error      | contact with your local distributor.                                                                                                    |  |

## 9. Technical Data

## 9.1 Hyper 2000/3000

| PV Inputs                                      | Hyper 2000          | Hyper 3000         |  |  |
|------------------------------------------------|---------------------|--------------------|--|--|
| Max. PV-generator power                        | 2500W               | 3300W              |  |  |
| Max. PV voltage                                | 550∨                | ′ d.c.             |  |  |
| Rated PV Voltage                               | 360V                | ′ d.c.             |  |  |
| MPPT Voltage Range                             | 125~50              | 0V d.c.            |  |  |
| PV Start Voltage                               | 100V                | / d.c.             |  |  |
| Max. PV current                                | 12A                 | d.c.               |  |  |
| Max. Short Circuit Current                     | 15A d.c.            |                    |  |  |
| Strings per MPP Tracker                        |                     | 2                  |  |  |
| Number of MPP Trackers                         |                     |                    |  |  |
| Galvanic Isolation for PV                      | Transfor            | rmerless           |  |  |
| Modules                                        | inditision          | meness             |  |  |
| Reverse Current to PV Panels                   | N                   | 0                  |  |  |
| AC Ratings                                     | Hyper 2000          | Hyper 3000         |  |  |
| Rated AC Power                                 | 2000VA              | 3000VA             |  |  |
| Rated AC Voltage                               | 230                 | ′ a.c.             |  |  |
| AC Voltage Range                               | 180V~264V a.c.      |                    |  |  |
| Rated AC Frequency                             | 50Hz,               | /60Hz              |  |  |
| Max. AC Current to Grid<br>(Feed Back Current) | 8.7A a.c.           | 13A a.c.           |  |  |
| Max AC Current from Grid                       |                     |                    |  |  |
| (Bypass + Grid Charge)                         | 17.4A a.c.          | 26A a.c.           |  |  |
| Max. Output Overcurrent                        | 25A a.c.            | 32A a.c.           |  |  |
| Protection                                     |                     |                    |  |  |
|                                                | -0.8~               | ~+0.8              |  |  |
| Iotal Harmonic Distortions (I)                 | <:                  | 3%                 |  |  |
| (Peak/Duration)                                | 120A                | /32us              |  |  |
| Max. Output Fault Current                      | 200A                | /10ms              |  |  |
|                                                |                     |                    |  |  |
| EPS Ratings                                    | Hyper 2000          | Hyper 3000         |  |  |
| EPS Rated Power                                | 2000VA              | 3000VA             |  |  |
| Overload Capacity                              | 1.1 x Pnom, 10 sec; | 1.5 x Pnom, 100 ms |  |  |
| EPS Rated Voltage                              | 230                 | / a.c.             |  |  |
| EPS Rated Frequency                            | 50Hz / 60Hz         |                    |  |  |
| EPS Rated Current                              | 8.7A                | 13A                |  |  |
| Changeover Time                                | <2s in EPS Mode, 10 | ~20ms in UPS Mode  |  |  |
| Total Harmonic Distortion (V)                  | <;                  | 3%                 |  |  |
| Parallel Operation                             | N                   | lo                 |  |  |

| Battery Ratings                | Hyper 2000 | Hyper 3000 |  |  |
|--------------------------------|------------|------------|--|--|
| Battery Type                   | Lith       | ium        |  |  |
| Rated Battery Voltage          | 48V d.c.   |            |  |  |
| Battery Voltage Range          | 40~60      | V d.c.     |  |  |
| Max. Charge Current            | 40A d.c.   | 60A d.c.   |  |  |
| Max. Discharge Current         | 40A d.c.   | 60A d.c.   |  |  |
| PS Max. (per CEI 0-21)         | 1900W      | 2800W      |  |  |
| PC Max. (per CEI 0-21)         | 2000W      | 3000W      |  |  |
| Galvanic Isolation for Battery | Y          | ES         |  |  |
| Communication Interfaces       | CAN/       | 'RS485     |  |  |
| Efficiencies                   | Hyper 2000 | Hyper 3000 |  |  |
| MPPT Efficiency                | 99.9%      | 99.9%      |  |  |
| Euro Efficiency                | 97.0%      | 97.0%      |  |  |
| Max. Efficiency                | 97.5%      | 97.5%      |  |  |
| Max. PV to Bat. Efficiency     | 95%        | 95%        |  |  |
| Max. PV to AC Efficiency       | 94%        | 94%        |  |  |
| Protections                    | Hyper 2000 | Hyper 3000 |  |  |
| OVP/UVP                        | YES        | YES        |  |  |
| OCP/OLP                        | YES        | YES        |  |  |
| PV Insulation Protection       | YES        | YES        |  |  |
| Grounding Fault Monitoring     | YES        | YES        |  |  |
| Grid Protection                | YES        | YES        |  |  |
| DC Injection Protection        | YES        | YES        |  |  |
| Back Feed Current              | YES        | YES        |  |  |
| Monitoring                     |            |            |  |  |
| Residual Current Detection     | YES        | YES        |  |  |
| Anti-islanding Protection      | YES        | YES        |  |  |
| General                        | Hyper 2000 | Hyper 3000 |  |  |
| Dimensions (LxHxD)             | 415*560    | *145mm     |  |  |
|                                | 28Kg       | 28Kg       |  |  |
|                                |            | Mount      |  |  |
| Operating Temperature          | -20~+60 [  | Degree C   |  |  |
| Storage lemperature            | -20~+601   |            |  |  |
| Humidity                       | 4%~100%, 0 | ondensing  |  |  |
| Ingress Protection             | IP65 (O    | utaoor)    |  |  |
|                                | , .        |            |  |  |
| Over Voltage Category          | III (main  | s), II(PV) |  |  |
| Pollution Degree               | ļ<br>      |            |  |  |
| Cooling Method                 | Nat        |            |  |  |
| Noise Level                    | <40        | Jar        |  |  |

## 9.2 Hyper 3680/4600/5000

| PV Inputs                                           | Hyper 3680                       | Hyper 4600          | Hyper 5000 |
|-----------------------------------------------------|----------------------------------|---------------------|------------|
| Max. PV-generator power                             | 4000VA                           | 5400VA              | 5400VA     |
| Max. PV voltage                                     |                                  | 550V d.c.           |            |
| Rated PV Voltage                                    |                                  | 360V d.c.           |            |
| MPPT Voltage Range                                  |                                  | 125~500V d.c.       |            |
| PV Start Voltage                                    |                                  | 100V d.c.           |            |
| Max. PV current                                     |                                  | 10A/10A d.c.        |            |
| Max. Short Circuit Current                          |                                  | 14A/14A d.c.        |            |
| Strings per MPP Tracker                             |                                  | 1                   |            |
| Number of MPP Trackers                              |                                  | 2                   |            |
| Galvanic Isolation for PV                           |                                  | Transformerless     |            |
| Modules                                             |                                  | Indiasoff Theress   |            |
| Reverse Current to PV Panels                        |                                  | No                  |            |
| AC Ratings                                          | Hyper 3680                       | Hyper 4600          | Hyper 5000 |
| Rated AC Power                                      | 3680VA                           | 4600VA              | 5000VA     |
| Rated AC Voltage                                    |                                  | 230V a.c.           |            |
| AC Voltage Range                                    |                                  | 180V~264V a.c.      |            |
| Rated AC Frequency                                  |                                  | 50Hz/60Hz           |            |
| Max. AC Current to Grid                             | 16A a.c.                         | 20A a.c.            | 21.7A a.c. |
| (Feed Back Current)                                 | 10,10.0.                         | 20/10.01            | 21.77 0.0. |
| Max. AC Current from Grid<br>(Bypass + Grid Charge) | 30A a.c.                         | 30A a.c.            | 30A a.c.   |
| Max. Output Overcurrent                             |                                  | 10.1                |            |
| Protection                                          | 40A a.c.                         | 40A a.c.            | 40A a.c.   |
| Power Factor Range                                  |                                  | -0.8~+0.8           |            |
| Total Harmonic Distortions (i)                      |                                  | <3%                 |            |
| Inrush Current<br>(Peak/Duration)                   |                                  | 120A/32us           |            |
| Max. Output Fault Current<br>(Peak/Duration)        |                                  | 200A/10ms           |            |
| EPS Ratings                                         | Hyper 3680                       | Hyper 4600          | Hyper 5000 |
| EPS Rated Power                                     | 4000VA                           | 5000VA              | 5000VA     |
| Overload Capacity                                   | 1.1 x Pnom                       | , 10 sec; 1.5 x Pnc | om, 100 ms |
| EPS Rated Voltage                                   |                                  | 230V a.c.           |            |
| EPS Rated Frequency                                 |                                  | 50Hz/60Hz           |            |
| EPS Rated Current                                   | 17.4A                            | 21.7A               | 21.7A      |
| Changeover Time                                     | 2s in EPS Mode, 10ms in UPS Mode |                     |            |
| Total Harmonic Distortion (V)                       |                                  | < 3%                |            |
| Parallel Operation                                  |                                  | No                  |            |
| Battery Ratings                                     | Hyper 3680                       | Hyper 4600          | Hyper 5000 |
| Battery Type                                        |                                  | Lithium             |            |
| Rated Battery Voltage                               |                                  | 48V d.c.            |            |
| Battery Voltage Range                               |                                  | 40~60V d.c.         |            |

| Max. Charge Current            | 60A d.c.            | 100A d.c.     | 100A d.c.  |  |
|--------------------------------|---------------------|---------------|------------|--|
| Max. Discharge Current         | 60A d.c.            | 100A d.c.     | 100A d.c.  |  |
| PS Max. (per CEI 0-21)         | 2800W               | 4600W         | 4700W      |  |
| PC Max. (per CEI 0-21)         | 3600W               | 4600W         | 5000W      |  |
| Galvanic Isolation for Battery |                     | YES           |            |  |
| Communication Interfaces       |                     | CAN/RS485     |            |  |
| Efficiencies                   | Hyper 3680          | Hyper 4600    | Hyper 5000 |  |
| MPPT Efficiency                | 99.9%               | 99.9%         | 99.9%      |  |
| Euro Efficiency                | 97.0%               | 97.0%         | 97.0%      |  |
| Max. Efficiency                | 97.5%               | 97.5%         | 97.5%      |  |
| Max. PV to Bat. Efficiency     | 95%                 | 95%           | 95%        |  |
| Max. PV to AC Efficiency       | 94%                 | 94%           | 94%        |  |
| Protections                    | Hyper 3680          | Hyper 4600    | Hyper 5000 |  |
| OVP/UVP                        | YES                 | YES           | YES        |  |
| OCP/OLP                        | YES                 | YES           | YES        |  |
| PV Insulation Protection       | YES                 | YES           | YES        |  |
| Grounding Fault Monitoring     | YES                 | YES           | YES        |  |
| Grid Protection                | YES                 | YES           | YES        |  |
| DC Injection Protection        | YES                 | YES           | YES        |  |
| Back Feed Current              | YES                 | YES           | YES        |  |
| Residual Current Detection     | YES                 | YES           | YES        |  |
| Anti-islanding Protection      | YES                 | YES           | YES        |  |
| General                        | Hyper 3680          | Hyper 4600    | Hyper 5000 |  |
| Dimensions (LxHxD)             |                     | 415*675*145mm |            |  |
| Weight                         | 33kg                | 35kg          | 35kg       |  |
| Mounting Type                  | Wall Mount          |               |            |  |
| Operating Temperature          | -20~+60 Degree C    |               |            |  |
| Storage Temperature            | -20~+60 Degree C    |               |            |  |
| Humidity                       | 4%~100%, Condensing |               |            |  |
| Ingress Protection             | IP65 (outdoor)      |               |            |  |
| Protective Class I             |                     |               |            |  |
| Over Voltage Category          | III (mains), II(PV) |               |            |  |
| Pollution Degree               |                     |               |            |  |
| Cooling Method                 | Natural             |               |            |  |
| Noise Level                    | <40dB               |               |            |  |

### 9.3 Certificates and Grid Regulations

• EMC:

EN61000-6-1, EN61000-6-2, EN61000-6-3, EN61000-6-4, EN61000-4-16, EN61000-4-18, EN61000-4-29

• Safety:

IEC/EN62109-1 & -2, IEC62040-1

Grid Regulations:

G83/2, G59/3; AS/NZS4777.2; C10/11; CEI 0-21; RD1699; C 15-712-1; VDE-AR-N 4105; EN50438/NL; EN50438/IE.

## Contacts:

#### Head Office

Level 9, 440 Collins Street, Melbourne, Australia 3043 +61 1300 276 582

#### **UK Office**

Unit 8, High Grounds Industrial Est., Worksop, Nottinghamshire, S80 3AF, United Kingdom +44 (0)1909 807 577

#### China Office

No. 200 Linghu Road, Wuxi 214100, China

#### **Europe Office**

Porta Piazzetta, 2 GR-6537, San Vittore – Switzerland (0)